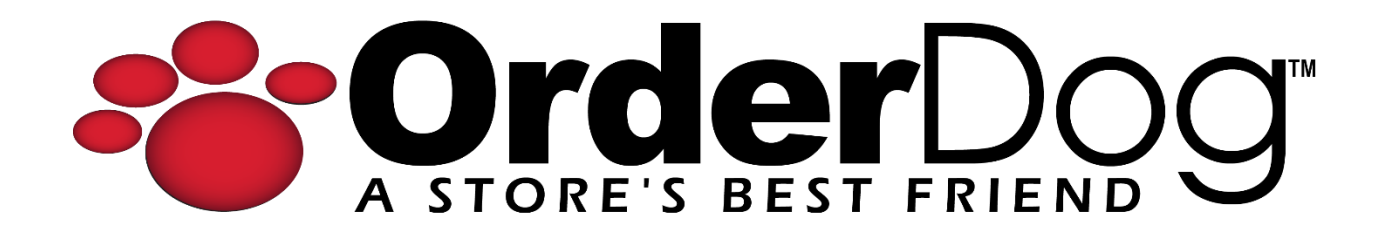

## Completing a Return with a Receipt

User Guide > Transactions

1. First, scan the barcode at the bottom of the receipt or enter the receipt number below that's below the barcode.

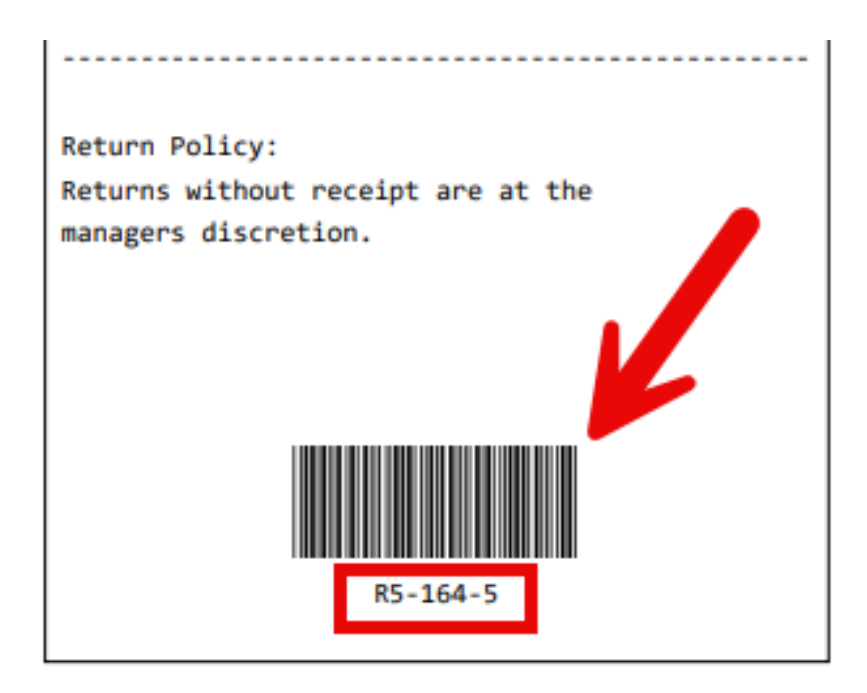

| 🛃 LOGOUT John V | Walton                                                                      | CC 21-059                                      | Lane 5   | Batch 164 | 03/20/2024 | 🔒 номе | C SYNC |   |
|-----------------|-----------------------------------------------------------------------------|------------------------------------------------|----------|-----------|------------|--------|--------|---|
| θ               | Add Customer                                                                |                                                | R5-164-5 |           |            |        |        | Ê |
| Description     | Qty Price                                                                   | Total                                          |          | OI        | scan       |        |        |   |
|                 |                                                                             |                                                |          | Sca       | n Items    | to Beg | lin    |   |
| # Items Sold    | Total Discounts<br>Subtotal Non Taxable<br>Subtotal Taxable<br>Tax<br>Total | \$0.00<br>\$0.00<br>\$0.00<br>\$0.00<br>\$0.00 |          |           |            |        |        |   |
|                 | PAY NOW                                                                     |                                                |          |           |            |        |        |   |

2. On the return screen, select the product(s) being returned by checking the corresponding boxes. The quantity can be reduced for selected product(s), but not increased. Also, select any coupons associated with the returned product if needed.

| Items<br>Return UPC |          | Description                                      | Quantity | Price   | Total   | Mfg<br>Apply | Coupons    | Amount |
|---------------------|----------|--------------------------------------------------|----------|---------|---------|--------------|------------|--------|
| 0898                | 36183507 | Garlic Powder                                    | 1        | \$6.19  | \$6.19  |              | Mfg Coupon | \$1.00 |
| 7528                | 30591561 | Mosquito Repelling Outdoor Garden Incense Sticks |          | \$15.99 | \$15.99 |              | Mfg Coupon | \$1.00 |
| 0513                | 81911447 | Oil Skincare Sweet Almond                        |          | \$6.09  | \$6.09  |              | Mfg Coupon | \$2.00 |
| K                   |          |                                                  |          |         |         |              |            |        |
|                     |          |                                                  |          |         |         |              |            |        |

3. Tap "Return Selected Item(s)" to continue.

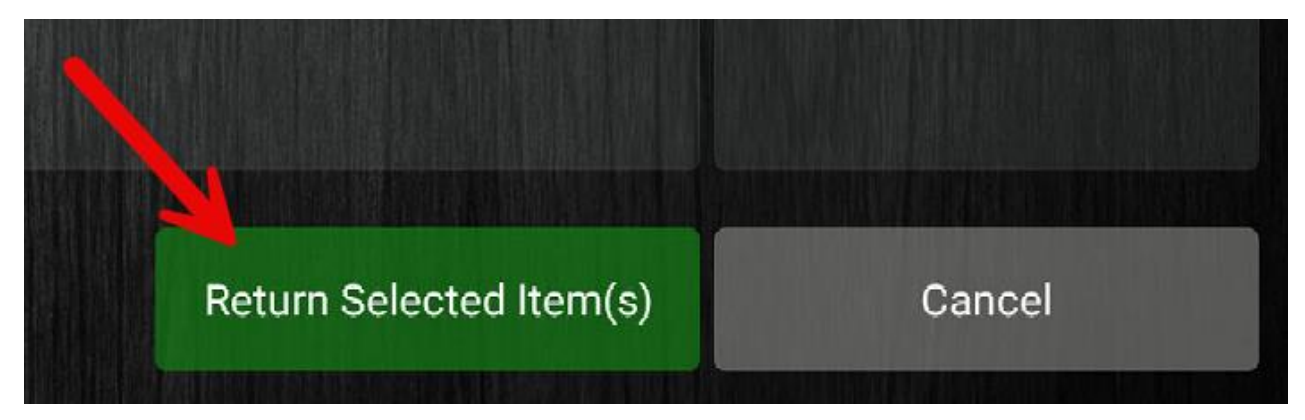

4. If there was a customer associated with the purchase transaction, it will show up on the refund.

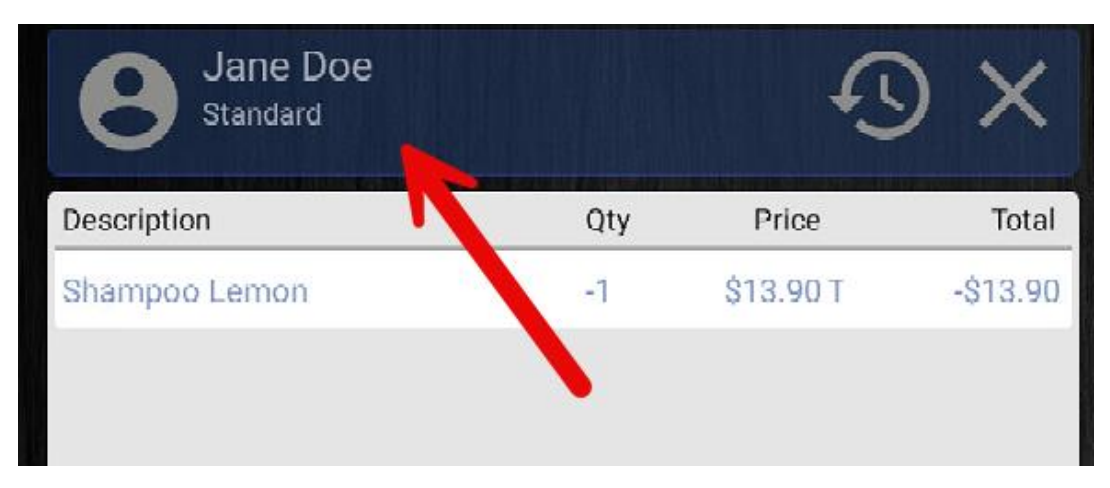

5. Tap on the "Refund" button to continue.

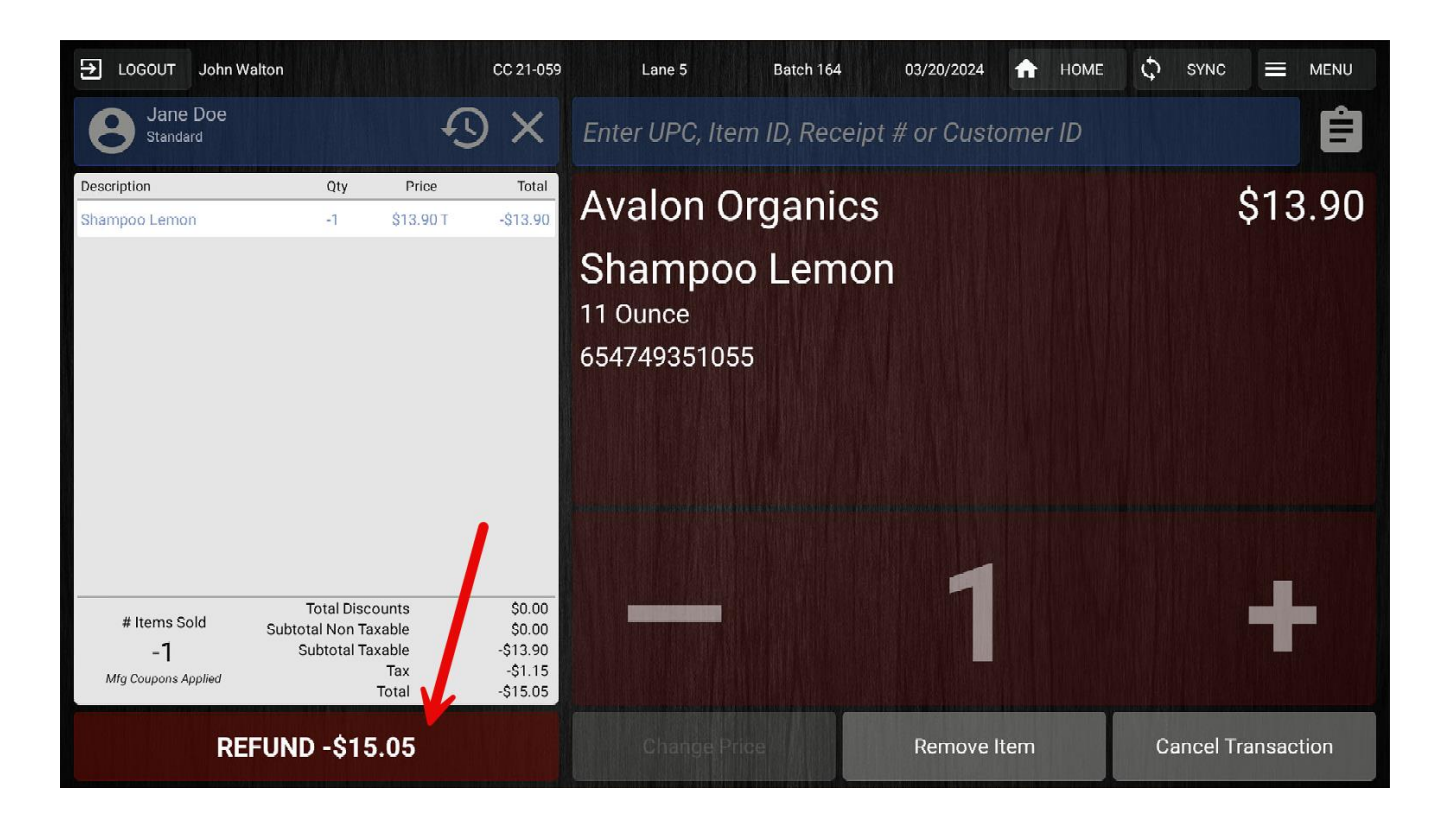

6. Notice that the coupon is not yet subtracted from the total. Use the coupon tender type and use the blue quick keys to select the coupon(s) amount that should be subtracted first, if applicable.

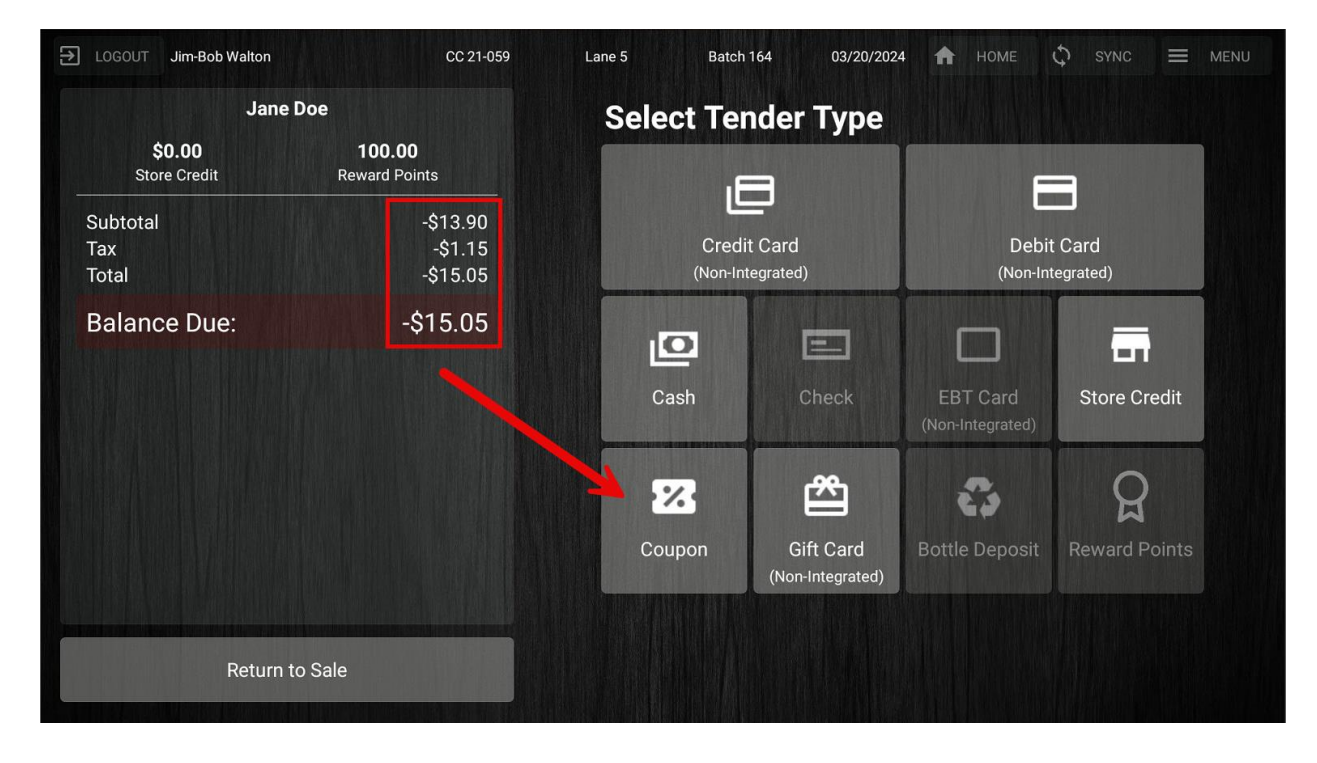

| 03/21/2024                    | 4 🏫 нс                                    | IME 🗘 SYN                                                               | IC                                                                                                    |  |  |  |  |  |  |
|-------------------------------|-------------------------------------------|-------------------------------------------------------------------------|----------------------------------------------------------------------------------------------------|--|--|--|--|--|--|
| Mfg Coupon Payment Amount     |                                           |                                                                         |                                                                                                    |  |  |  |  |  |  |
|                               |                                           |                                                                         |                                                                                                    |  |  |  |  |  |  |
| 8                             | 9                                         | -\$1.00                                                                 |                                                                                                    |  |  |  |  |  |  |
| 5                             | 6                                         |                                                                         |                                                                                                    |  |  |  |  |  |  |
| 2                             | 3                                         |                                                                         |                                                                                                    |  |  |  |  |  |  |
| 0                             | ×                                         |                                                                         |                                                                                                    |  |  |  |  |  |  |
| ADD MFG COUPON PAYMENT Cancel |                                           |                                                                         |                                                                                                    |  |  |  |  |  |  |
|                               | 03/21/2024<br>upon Pa<br>8<br>5<br>2<br>0 | 03/21/2024 ▲ HO   upon Payment   8 9   5 6   2 3   0 ▲   coupon payment | 03/21/2024 Image: Home Image: Stress   upon Payment Amount   8 9   5 6   2 3   0 Image: Stress   COUPON PAYMENT Cancel |  |  |  |  |  |  |

| CC 21-059                                          |  |  |  |  |
|----------------------------------------------------|--|--|--|--|
| Doe                                                |  |  |  |  |
| 100.00<br>Reward Points                            |  |  |  |  |
| -\$13.90<br>-\$1.15<br>-\$15.05<br><b>-\$14.05</b> |  |  |  |  |
|                                                    |  |  |  |  |
| -\$1.00 🚔                                          |  |  |  |  |
|                                                    |  |  |  |  |
|                                                    |  |  |  |  |
|                                                    |  |  |  |  |
| o Sale                                             |  |  |  |  |
|                                                    |  |  |  |  |

| LOGOUT Jim-Bob Walton    | CC 21-059                       | Lane 5 | Batch 164                  | 03/21/202  | 4 🟦 но | ME 🗘 SYNC | ≡м |
|--------------------------|---------------------------------|--------|----------------------------|------------|--------|-----------|----|
| Jane Doe                 |                                 |        | Credit Card Payment Amount |            |        |           |    |
| \$0.00<br>Store Credit   | 100.00<br>Reward Points         |        | \$9.05                     |            |        |           |    |
| Subtotal<br>Tax<br>Total | -\$13.90<br>-\$1.15<br>-\$15.05 |        | 7                          | 8          | 9      | -\$9.05   |    |
| Balance Due:             | -\$9.05                         |        | 4                          | 5          | 6      |           |    |
| Payments<br>Mfg Coupon   | -\$1.00 🝵                       |        |                            |            |        |           |    |
| Cash                     | -\$5.00 🝵                       |        | 1                          | 2          | 3      |           |    |
|                          |                                 |        | Clear                      | 0          | ×      |           |    |
|                          |                                 |        | ADD CRE                    | DIT CARD P | AYMENT | Cancel    |    |

7. Complete the rest of the transaction by selecting the desired tender type(s).

8. If needed, give back the change/cash due to the customer. Otherwise, select a receipt option to complete the transaction.

| E LOGOUT Jim-Bob Walton                | CC 21-059 Lane 5    | Batch 164       | 03/21/2024 🛖 | HOME 🗘 SYNC |  |
|----------------------------------------|---------------------|-----------------|--------------|-------------|--|
| Cash Back<br>\$5.00                    |                     |                 | ddress:      |             |  |
| Subtotal<br>Tax                        | -\$13.90<br>-\$1.15 | Select Receip   | t Option:    |             |  |
| - Total                                | \$15.05             |                 | $\sim$       | $\oslash$   |  |
| # Items Sold<br>-1                     |                     | Email and Print | Email Only   | No Receipt  |  |
| ***Customer Savings Today***<br>\$0.00 |                     |                 | Print Onl    | y           |  |
|                                        |                     |                 |              |             |  |

## YOU'RE DONE!

If you have any questions or concerns regarding this tutorial, or any other inquiries, please feel free to contact us at:

Email: <a href="mailto:support@orderdog.com">support@orderdog.com</a>

Call: 1-866-673-3736

Our hours: 8 AM - 6 PM CST

Monday – Friday

After Hours Support Available

Visit our website for more tutorials and resources: <u>https://orderdog-inc.kayako.com/</u>

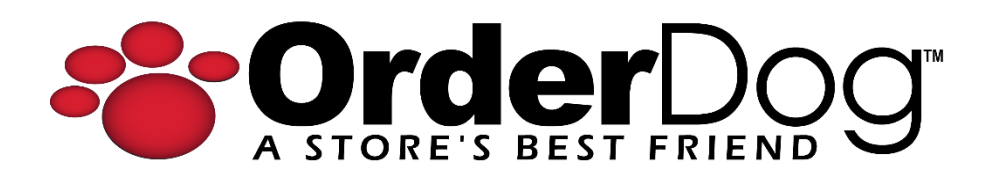